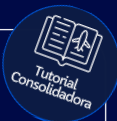

## Tutorial:

### Como pesquisar seguro

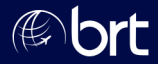

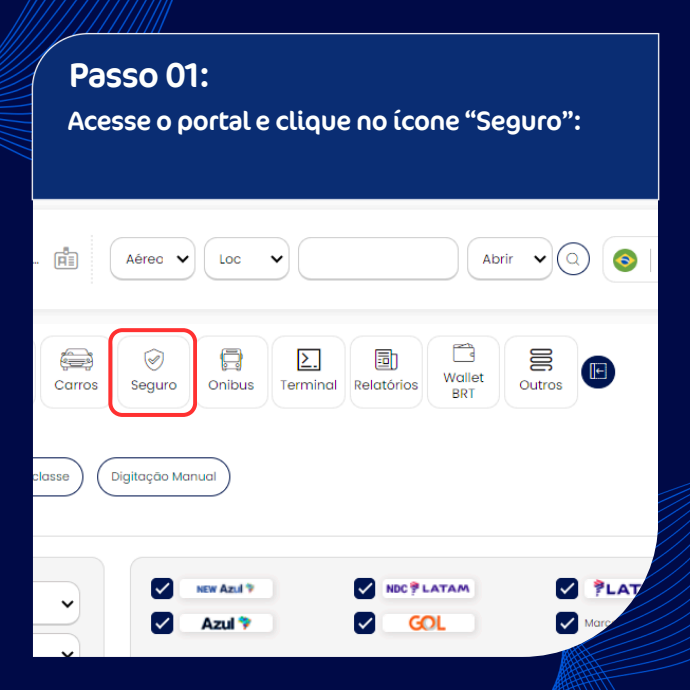

#### Passo 02:

### Preencha as informações e clique em pesquisar:

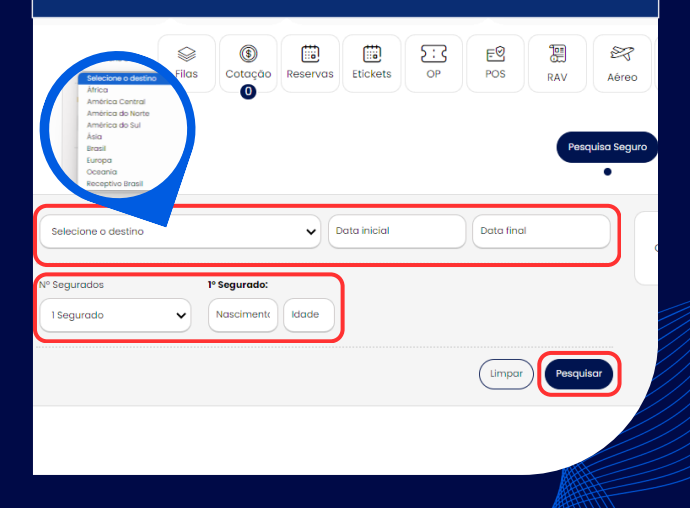

#### Passo 03: Clique no "alfinete" para fazer apenas uma cotação:

|                                                    | BASIC 15 AMERICA LA<br>A* | TINA       | BASIC 30 AMERICA L<br>A* | ATINA |
|----------------------------------------------------|---------------------------|------------|--------------------------|-------|
|                                                    | USD / R\$                 |            | USD / R\$                | 1.10  |
|                                                    | COMME                     |            | COMME                    |       |
| AUXÍLIO / INTERMEDIAÇÃO NA TRANSFERÊNCIA DE FUNDOS | sim                       | <u>(</u> ) | sim                      | ()    |
| AUXÍLIO NA LOCALIZAÇÃO DE BAGAGEM                  | sim                       | 0          | sim                      | ()    |
| AUXÍLIO EM CASO DE PERDA OU EXTRAVIO DE DOCUMENTOS | sim                       | (i)        | sim                      | ()    |
| EMISSÃO DE CARTA DE SCHENGEN OU GARANTIA           | sim                       | (i)        | sim                      | (i)   |
| EXTENSÃO DE VIGÊNCIA POR RAZÕES MÉDICAS            | sim                       | (i)        | sim                      | (i)   |
| TELEMEDICINA                                       | sim                       | (i)        | sim                      | (j)   |
| SALA VIP W PREMIUM                                 | SEM ACESSO                | <b>(</b> ) | SEM ACESSO               | ()    |
|                                                    | USD / RS                  | ar         | T USD /RS                | rar   |

#### Passo 04: Clique em "Comprar" para prosseguir:

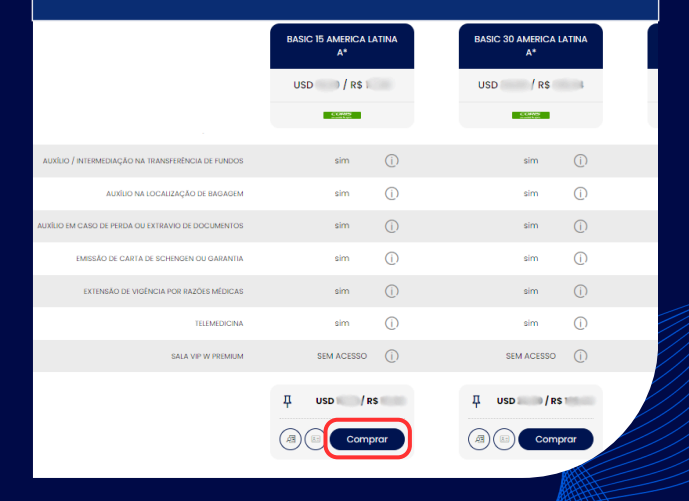

#### Passo 05:

Preencha as informações do Segurado, escolha a forma de pagamento e clique em "Comprar" para finalizar a reserva:

| C 15 AMERICA LATI                                  | NA A*           |                     |                 |        |                    |           |           |              | Corpo  | rativo) (4) |
|----------------------------------------------------|-----------------|---------------------|-----------------|--------|--------------------|-----------|-----------|--------------|--------|-------------|
| alidade                                            | Dias            | Valor<br>Indiv      | Total           | Câmbio | Valor Indiv.<br>RŠ | Total R\$ | Pagamento | da reserva   |        |             |
| o 5à                                               | 6               | OSU .               | USD             | R      | R                  | RA        | Forma:    |              |        |             |
|                                                    |                 |                     |                 |        |                    |           | Forma     | le Pagamento |        |             |
| to de Emergênci                                    | a               |                     |                 |        |                    |           | -         |              |        |             |
| iome                                               | Telefone        |                     | mail            |        |                    |           |           |              |        |             |
|                                                    |                 |                     |                 |        |                    |           |           |              | Va     | lor: BRL    |
| ados                                               |                 |                     |                 |        |                    |           |           |              |        |             |
|                                                    |                 |                     |                 |        |                    |           |           |              |        |             |
| Seg. Idade: 29 Ar                                  | nos             |                     |                 |        |                    |           |           |              |        |             |
| Seg. Idade: 29 Ar                                  | nos             |                     |                 |        |                    |           |           |              |        |             |
| ° Seg. Idade: 29 Ar<br>Nome                        | nos<br>Sobrenon | no *                | ) <b>s \$</b> ( |        |                    |           |           |              | elar   | Comprar     |
| Seg. Idade: 29 Ar<br>Nome *                        | nos<br>Sobrenon | ne *                | s 🏷             | CPF 🔹  | N° Docur           | nento *   |           |              | elar ( | Comprar     |
| * Seg. Idade: 29 A<br>Nome *<br>E-mail<br>Endereço | nos<br>Sobrenon | ne *<br>Telefo<br>* | s V<br>ne *     | CPF \$ | Nº Docur<br>Bairro | nento *   |           |              |        | Comprar     |

# **Obrigado!**

## Se surgir alguma dúvida, você pode contar com o auxílio do seu vendedor.

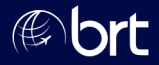